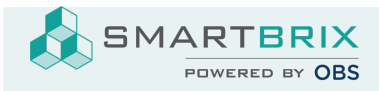

## Einrichtung Ponto zum Bankabgleich

Installieren Sie zunächst die App "Online Bank Statements: MyPonto.com"

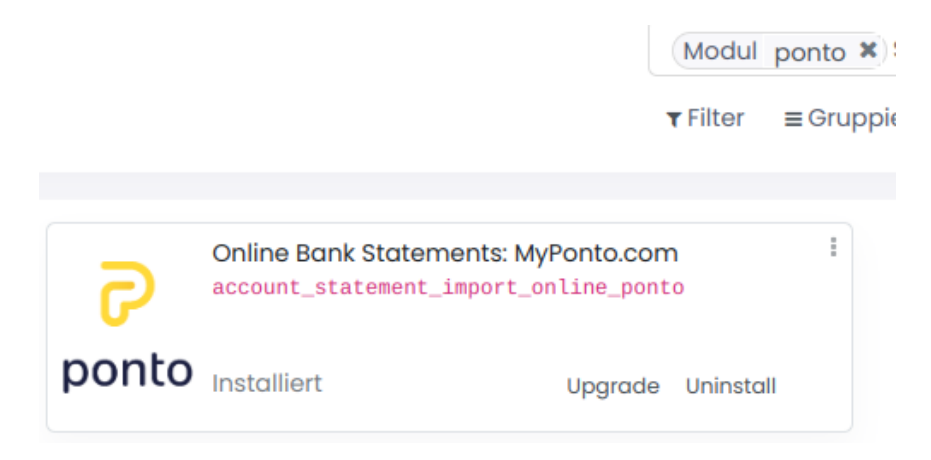

Das Konto muss bereits als Journal in der Abrechnung eingerichtet sein. Klicken Sie im Abrechungs-Dashboard in der entsprechenden Kachel unten rechts auf Konfiguration

| DE12345678901234567890 |                                                 |                                        |              |     |
|------------------------|-------------------------------------------------|----------------------------------------|--------------|-----|
| Anlegen or Import c    | Ansicht                                         | Neu                                    | Abstimm      | unį |
| πηροτι κοπτοαασεαξ     | Belege                                          | Import Statement                       | Ausgleichs   | mc  |
|                        | Vorgänge                                        | Bankauszug                             |              |     |
|                        | Kundenzahlungen                                 | importieren                            |              |     |
|                        | Zahlungen des<br>Lieferant<br>Interne Transfers | Beleg                                  |              |     |
|                        |                                                 | Kundenzahlung                          |              |     |
|                        |                                                 | Zahlungsbedingungen<br>des Lieferanten |              |     |
|                        |                                                 | Interne<br>Überweisungen               |              |     |
|                        |                                                 |                                        |              |     |
| Kasse                  | 📌 Aus Favoriten ent                             | fernen                                 | Konfiguratio | n   |

SMARTBRIX GmbH • GF: Nina Rotermund, Tobias Hammeke • USt.-ID: DE341219498 • Amtsgericht Olpe HRB 11030

Volksbank Olpe-Wenden-Drolshagen eG • IBAN: DE70 4626 1822 0020 2235 00 • BIC: GENODEM1WDD

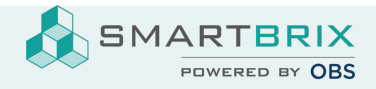

| Der Danküber tragung      |                              |     |                  |                                                                  |
|---------------------------|------------------------------|-----|------------------|------------------------------------------------------------------|
| Erlöskonto                | 9992 Bargelddifferenz Gewinn | - 🖸 | Bank             | O Noch nicht definiert                                           |
| Verlustkonto              | 9991 Cash Difference Loss    | - 2 | Datenübertragung | <ul> <li>Import(camt.053.001.02,<br/>camt.054.001.02)</li> </ul> |
| Kurzzeichen               | BNK11                        |     |                  | <ul> <li>Import(camt.053.001.02,<br/>camt.054.001.02)</li> </ul> |
|                           |                              |     |                  | Online (OCA)                                                     |
|                           |                              |     |                  |                                                                  |
| Online Bank Statements (C | DCA)                         |     |                  |                                                                  |
| Provider                  | MyPonto.com                  |     |                  | ~                                                                |

Bei Bankübertragung wählen Sie "Online (OCA)" und anschließend bei Provider "MyPonto.com"

Nach dem Speichern wird "MyPonto.com" durch den Journalnamen ersetzt und ist anklickbar.

Hier tragen Sie die Zugangsdaten ein, die Sie nach Regestrierung bei MyPonto.com erhalten haben

| Scheduled update<br>interval | 1          | Hour(s)  | ~ |
|------------------------------|------------|----------|---|
| Next scheduled pull          | 02.03.2023 | 10:25:06 | + |

| Login                 |  |
|-----------------------|--|
| Secret Key            |  |
| Ponto Last Identifier |  |

SMARTBRIX GmbH • GF: Nina Rotermund, Tobias Hammeke • USt.-ID: DE341219498 • Amtsgericht Olpe HRB 11030

Volksbank Olpe-Wenden-Drolshagen eG • IBAN: DE70 4626 1822 0020 2235 00 • BIC: GENODEM1WDD